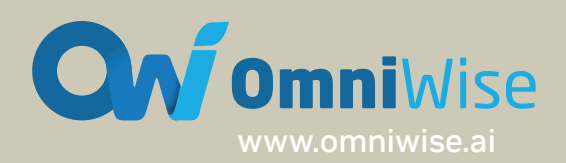

# ONX101 Carrier Board User Manual

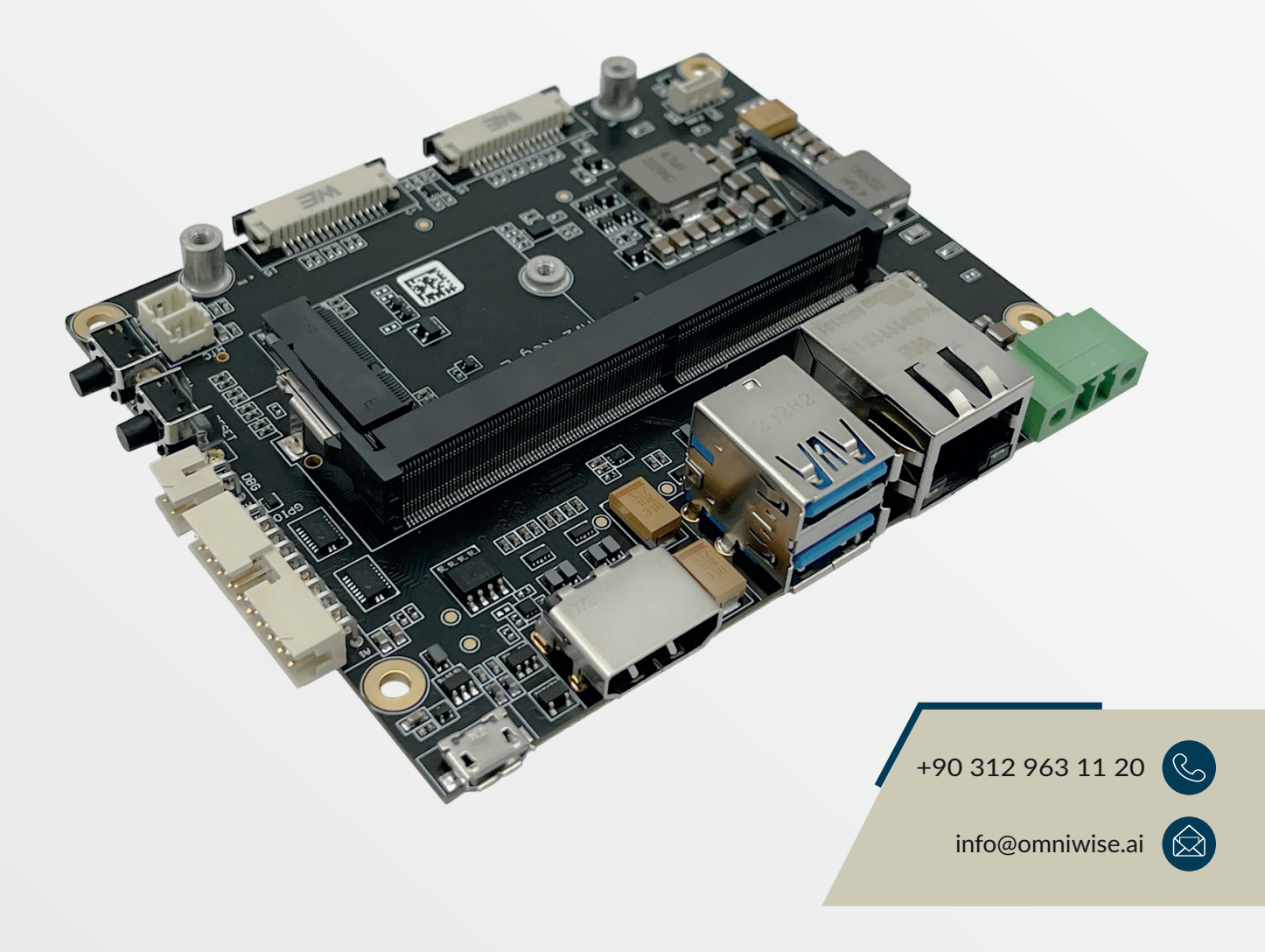

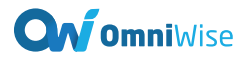

# Content

# GOHLEHL

| 3  | Preface Disclaimer                        |
|----|-------------------------------------------|
| 4  | Copyright Notice                          |
| 5  | Technical Specifications                  |
| 6  | Connector Locations                       |
| 7  | Power Connector Description               |
| 8  | Micro USB Port Description                |
| 8  | USB Connector Description                 |
| 9  | HDMI Connector Description                |
| 9  | Ethernet Connector Description            |
| 10 | — M-Key Connector Description             |
| 11 | MIPI CSI-2 Connector                      |
| 13 | I/O Header                                |
| 14 | Debug Header                              |
| 15 | Force Recovery Button                     |
| 15 | System Reset Button                       |
| 16 | Installation                              |
| 16 | Recovery Mode Procedure                   |
| 16 | JetPack 5.1.3 Installation Procedure      |
| 17 | JetPack 6.0 (36.3) Installation Procedure |
| 18 | Thermal Details                           |
| 19 | Current Consumption Details               |
|    |                                           |

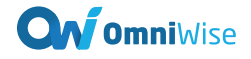

#### **Preface Disclaimer**

The information contained in this user manual, including but not limited to any product specification is subject to change without notice. OmniWise assumes no liability for any damages incurred directly or indirectly from any technical or typographical errors or omissions contained herein or for discrepancies between the product and the user manual.

Technical Support

If you experience the difficulty after reading this manual and/or using the product, please contact the reseller from which you purchased the product. In most cases, the reseller can help you with the product installation and the difficulty you encountered. In case the reseller is not able to resolve your problem, our highly capable global technical support team can certainly assist you. Our technical support section is available 24 hours a day and 7 days a week through our website.

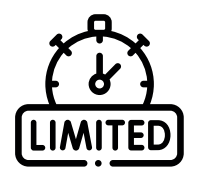

#### **Limited Product Warranty**

OmniWise provides two-year product warranty. Should this product, in OmniWise's opinion, fail to be in the good working order during the warranty period, OmniWise will, at its option, repair or replace it at no charge, provided that the product has not been subjected to abuse, misuse, accident, disaster, or non-OmniWise authorized modification or repair.

You may obtain the warranty service by delivering this product to an authorized OmniWise business partner or to OmniWise along with the proof of purchase. Product returned to OmniWise must be pre-authorized by OmniWise with an RMA (Return Material Authorization) number marked on the outside of the package and sent prepaid, insured, and packaged for the safe shipment. OmniWise will return the product by prepaid shipment service.

The limited product warranty is only valid over the serviceable life of the product. This is defined as the period during which all components are available. Should the product prove to be irreparable, OmniWise reserves the right to substitute an equivalent product if available or to retract the product warranty if no replacement is available.

The above product warranty is the only warranty authorized by OmniWise. Under no circumstances will OmniWise be liable in any way for any damages, including any lost profits, lost savings, or other incidental or consequential damages arising out of the use of, or inability to use, such product.

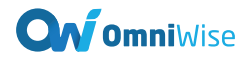

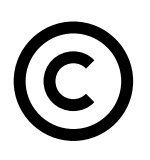

#### **Copyright Notice**

The information contained in this document is subject to change without notice. OmniWise shall not be liable for errors contained herein or for incidental consequential damages in connection with the furnishing, performance, or use of this material. This document contains proprietary information that is protected by copyright. All rights are reserved. No part of this document may be photocopied, reproduced, or translated to another language without the prior written consent by OmniWise.

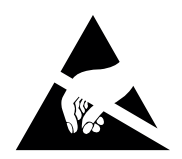

#### **ESD Warning**

Electronic components and circuits are sensitive to Electrostatic Discharge (ESD). When handling any circuit board assemblies including OmniWise products, it is recommended that ESD safety precautions be observed. ESD safe best practices can include, but are not limited to:

1. Leave the circuit board in the antistatic package until it is ready to be installed.

2. Use a grounded wrist strap when handling the circuit board. At a minimum, you need to touch a grounded metal object to dissipate any static charge, which may be present on you.

3. Avoid handling the circuit board in the carpeted areas.

4. Handle the board by the edges and avoid the contact with the components.

5. Only handle the circuit boards in ESD safe areas, which may include ESD floor and/or table mats, wrist strap stations, and ESD safe lab coats.

| Revision    | Date           | Updates      |
|-------------|----------------|--------------|
| Version 1.0 | June, 23, 2025 | 1st Released |

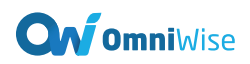

# **TECHNICAL SPECIFICATIONS**

| Module Support        | NVIDIA Jetson Orin Nano- NVIDIA Jetson Orin NX                                                                     |
|-----------------------|----------------------------------------------------------------------------------------------------|
| Module Compatibility  | NVIDIA Jetson Orin Nano 4GB, NVIDIA Jetson Orin Nano 8GB,<br>NVIDIA Jetson Orin NX 8GB, NVIDIA Jetson Orin NX 16GB |
| USB                   | 2x USB 3.0,<br>1x USB 2.0 Micro B for Recovery                                                                     |
| MIPI Camera Input     | 2x 2-lane MIPI CSI-2 15 Pinn FPC 1mm Pitch Connector<br>(Raspberry Pi v2 Camera)                                   |
| Storage               | 1x M.2 M-Key Connector                                                                                             |
| Ethernet              | 1x 10/100/1000 Base-T                                                                                              |
| Wifi & Bluetooth      | 1x M.2 E-Key – 2230                                                                                                |
| GPIO                  | 1x 3.3V UART, 1x I2C bus<br>2x SPI bus, 4x GPIO                                                                    |
| Debug Connector       | 1x UART for Debug                                                                                                  |
| Display Output        | 1x HDMI 2.0 Type A                                                                                                 |
| RTC Battery Connector | 3-Pin RTC Battery Connector                                                                                        |
| Fan Connector         | 4-Pin Fan Connector                                                                                                |
| Power Configuration   | 1x 9-36V DC Input Power<br>Connector: OQ0215510000G<br>Term Block Header 2 Pos 3.5mm                               |
| Input Power           | 9V-36V DC Input                                                                                                    |
| Dimensions            | 80mm x 100mm                                                                                                    |
| Operating Temperature | -25°C+85°C                                                                                                    |
| Warranty and Support  | 2 Year Warranty and Free Support                                                                                   |

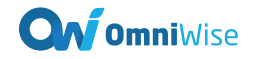

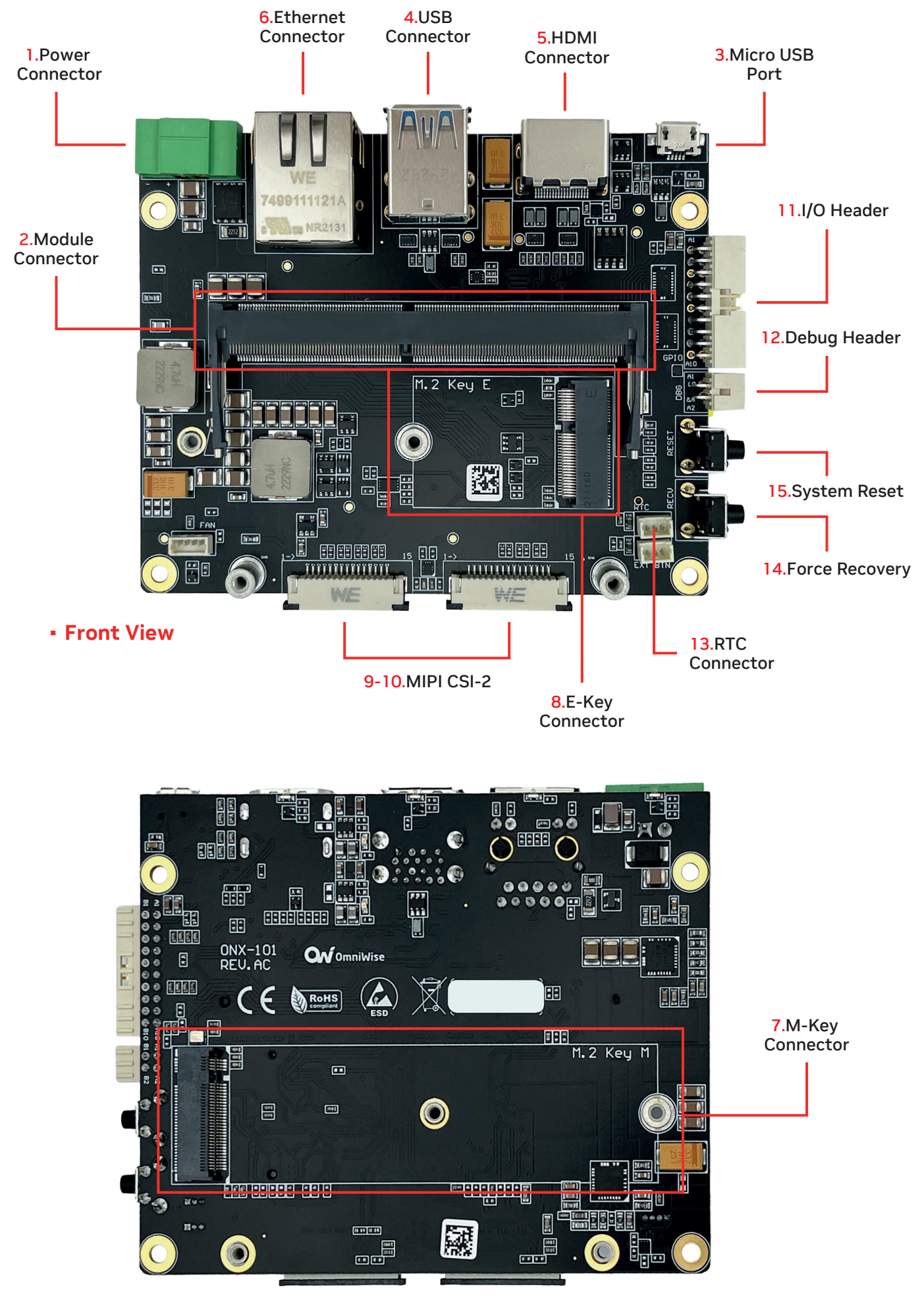

Back View

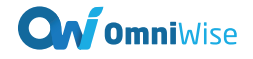

# **Detailed Feature Description**

#### **Power Connector Decription**

The NVIDIA® Jetson Orin Nano<sup>™</sup>/NVIDIA® Jetson Orin<sup>™</sup> NX Sirius AI Box implements a Terminal Block Header that accepts a +9-36V, 4A+ power supply.

| Power Connector   |                                                                                                    |  |
|-------------------|----------------------------------------------------------------------------------------------------|--|
| Location          | 1.                                                                                                    |  |
| Туре              | 2 Position Terminal Block<br>Header, Male Pins,<br>Shrouded (4 Side) 0.138"<br>(3.50mm) 90°, Right Angle<br>Through Hole |  |
| Carrier Connector | Part Number:<br>OQ0215510000G<br>Manufacturer: Amphenol<br>Anytek                                                        |  |
| Mating Connector  |                                                                                                    |  |

#### Module Connector Decription

The NVIDIA Jetson Orin Nano<sup>™</sup>/NVIDIA® Jetson Orin<sup>™</sup> NX processor and chipset are implemented on the Jetson Orin Nano<sup>™</sup>/Jetson Orin<sup>™</sup> NX Module. This connects to the NVIDIA® Jetson Orin Nano<sup>™</sup>/NVIDIA® Jetson Orin<sup>™</sup> NX AI Camera Platform via a TE Connectivity DDR4 SODIMM 260 Pin connector.

| Power Connector   |                                                            |  |
|-------------------|------------------------------------------------------------|--|
| Location          | 2.                                                         |  |
| Туре              | TE Connectivity DDR4<br>SODIMM 260 Pin                     |  |
| Carrier Connector | Part Number: 2309413-1<br>Manufacturer: TE<br>Connectivity |  |
| Mating Connector  | Jetson Orin Nano/Jetson<br>Orin NX Module                  |  |

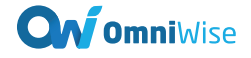

#### **Micro USB Port Decription**

The NVIDIA® Jetson Orin Nano™/NVIDIA® Jetson Orin™ NX Sirius AI Box implements a USB2.0 Micro-AB connector to allow host mode access to the module or OTG flashing of the module.

| USB2.0 Micro-AB Connector | _                                                                   |  |
|---------------------------|---------------------------------------------------------------------|--|
| Location                  | 3.                                                                  |  |
| Туре                      | OTG Connector                                                       |  |
| Carrier Connector         | Part Number:<br>629105136821<br>Manufacturer: Würth<br>Elektronik   |  |
| Mating Connector          | Micro USB                                                           |  |
| Pinout                    | USB - micro B USB 2.0<br>Receptacle Connector 5<br>Position Surface |  |

#### **USB Connector Decription**

USB 3.0 Type-A Connector for peripherals (Mouse, keyboard etc.).

| USB 3.0 Type-A Connector |                                                                   |  |
|--------------------------|-------------------------------------------------------------------|--|
| Location                 | 4.                                                                |  |
| Туре                     | USB 3.0 x 2 Connector                                             |  |
| Carrier Connector        | Part Number:<br>692141030100<br>Manufacturer: Würth<br>Elektronik |  |
| Mating Connector         | USB 3.0 Type-A                                                    |  |
| Pinout                   | Refer to USB 3.0 Type-A<br>Pinout                                 |  |

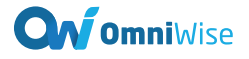

#### **HDMI** Connector Decription

The NVIDIA Jetson Orin Nano™/NVIDIA® Jetson Orin™ NX module will output video via the HDMI connector.

| HDMI Connector    |                                                                   |                        |
|-------------------|-------------------------------------------------------------------|------------------------|
| Location          | 5.                                                                | ₽ <b>₩ 7-₩-₩-</b> ₽} = |
| Туре              | HDMI 2.0 Receptable<br>Connector                                  |                        |
| Carrier Connector | Part Number:<br>685119134923<br>Manufacturer: Würth<br>Elektronik |                        |
| Mating Connector  | HDMI Cable                                                        |                        |
| Pinout            | Refer to HDMI Standart                                            |                        |

### **Ethernet Connector Decription**

The NVIDIA Jetson Orin Nano<sup>™</sup>/NVIDIA® Jetson Orin<sup>™</sup> NX module will allow internet communication via the RJ-45 ethernet connector. (Non-PoE)

| Ethernet Connector |                                                               |               |
|--------------------|---------------------------------------------------------------|---------------|
| Location           | 6.                                                            | BISHN an TA's |
| Туре               | RJ-45 Ethernet Connector                                      | Atstrijeear   |
| Carrier Connector  | Part Number: 7499111121A<br>Manufacturer: Würth<br>Elektronik |               |
| Mating Connector   | RJ45                                                          |               |
| Pinout             | Standart RJ45                                                 |               |

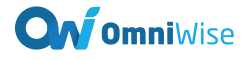

#### **M-Key Connector Description**

The NVIDIA® Jetson Orin Nano™/NVIDIA® Jetson Orin ™ NX ONX-101 implements an M.2 M-Key for SSD Module.

| Ethernet Connector | _                                                                       | 1 2 1 2 1 2 1 2 1 2 1 2 1 2 1 2 1 2 1 2 | (ey H   |
|--------------------|-------------------------------------------------------------------------|-----------------------------------------|---------|
| Location           | 7.                                                                      |                                         |         |
| Туре               | M.2 M-Key Connector                                                     |                                         | (Net 1) |
| Carrier Connector  | Part Number:<br>SM3ZS067U310AMR1200<br>Manufacturer: JAE<br>Electronics |                                         |         |
| Mating Connector   | NVME M.2 M Key 2280<br>SSD                                              |                                         |         |
| Pinout             | Refer to M.2 M Standart                                                 |                                         |         |

### **E-Key Connector Description**

The NVIDIA® Jetson Orin Nano™/NVIDIA® Jetson Orin™ NX ONX-101 implements an M.2 2230 E-Key for WiFi/Bluetooth Module.

| Ethernet Connector |                                                            |           |
|--------------------|------------------------------------------------------------|-----------|
| Location           | 8.                                                         |           |
| Туре               | M.2 E-Key Connector                                        |           |
| Carrier Connector  | Part Number: 2199119-4<br>Manufacturer: TE<br>Connectivity | W'S Ken E |
| Mating Connector   | Intel AC8265 Wifi&Bluetooth                                |           |
| Pinout             | Refer to M.2 E Standart                                    |           |

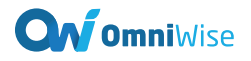

### **MIPI CSI-2 Connector**

The NVIDIA Jetson Orin Nano<sup>™</sup>/NVIDIA® Jetson Orin<sup>™</sup> NX module will allow 2-Lane MIPI video input via the FPC connector.

| MIPI CSI-2 Connectors |                                                               |       |
|-----------------------|---------------------------------------------------------------|-------|
| Location              | 9.                                                            | ME ME |
| Туре                  | Horizontal Connector 15 Pin                                   |       |
| Carrier Connector     | Part Number: 68611514122<br>Manufacturer: Würth<br>Elektronik |       |

| Pin 1  | GND          |
|--------|--------------|
| Pin 2  | CSI0_DATA0_N |
| Pin 3  | CSI0_DATA0_P |
| Pin 4  | GND          |
| Pin 5  | CSI0_DATA1_N |
| Pin 6  | CSI0_DATA1_P |
| Pin 7  | GND          |
| Pin 8  | CSI0_CLK_N   |
| Pin 9  | CSI0_CLK_P   |
| Pin 10 | GND          |
| Pin 11 | CSI0_PWDN    |
| Pin 12 | CSI0_MCLK    |
| Pin 13 | CSI0_I2C_SCL |
| Pin 14 | CSI0_I2C_SDA |
| Pin 15 | 3V3          |

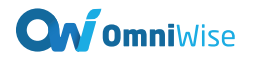

#### **MIPI CSI-2 Connector**

The NVIDIA Jetson Orin Nano<sup>™</sup>/NVIDIA® Jetson Orin<sup>™</sup> NX module will allow 2-Lane MIPI video input via the FPC connector.

| MIPI CSI-2 Connectors |                                                               |           |
|-----------------------|---------------------------------------------------------------|-----------|
| Location              | 10.                                                           | NE ME TRE |
| Туре                  | Horizontal Connector 15 Pin                                   |           |
| Carrier Connector     | Part Number: 68611514122<br>Manufacturer: Würth<br>Elektronik |           |
| Pin 1                 | GND                                                           |           |
| Pin 2                 | CSI1_DATA0_N                                                  |           |
| Pin 3                 | CSI1_DATA0_P                                                  |           |
| Pin 4                 | GND                                                           |           |
| Pin 5                 | CSI1_DATA1_N                                                  |           |

| Pin 6  | CSI1_DATA1_P |  |
|--------|--------------|--|
| Pin 7  | GND          |  |
| Pin 8  | CSI1_CLK_N   |  |
| Pin 9  | CSI1_CLK_P   |  |
| Pin 10 | GND          |  |
| Pin 11 | CSI1_PWDN    |  |
| Pin 12 | CSI1_MCLK    |  |
| Pin 13 | CSI1_I2C_SCL |  |
| Pin 14 | CSI1_I2C_SDA |  |
| Pin 15 | 3V3          |  |

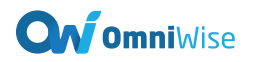

#### I/O Header

The Sirius AI Box implements a 98464-G61-20ULF Connector to allow access for additional GPIO and interfaces.

| I/O Header        |                                                                        | 0140 |
|-------------------|------------------------------------------------------------------------|------|
| Location          | 11.                                                                    |      |
| Туре              | 20pin Connector, 2mm Pitch                                             |      |
| Carrier Connector | Part Number:<br>98464-G61-20ULF<br>Manufacturer: Amphenol<br>ICC (FCI) |      |
| Mating Connector  | 69307-020LF Connector                                                  |      |
| Pinout            |                                                                        |      |

| Description         | Signal Name          | Pi | ns | Signal Name           | Description        |
|---------------------|----------------------|----|----|-----------------------|--------------------|
| I2C Serial<br>Clock | GPIO_I2C_S<br>CL     | 1  | 11 | GPIO_I2C_S<br>DA      | I2C Serial<br>Data |
| UART<br>Transmit    | GPIO_UART<br>_TXD_LS | 2  | 12 | GPIO_UART<br>_RXD_LS  | UART<br>Receiver   |
| GPIO9               | GPIO_09_L<br>S       | 3  | 13 | GPIO_SPI0_<br>MOSI_LS | SPI0<br>Transmit   |

| SPI0 Clock          | GPIO_SPI0_<br>SCK_LS  | 4  | 14 | GPIO_SPI0_<br>MISO_LS | SPI0<br>Receive      |
|---------------------|-----------------------|----|----|-----------------------|----------------------|
| SPI0 Chip<br>Select | GPIO_SPI0_<br>CS_N_LS | 5  | 15 | GPIO_SPI1_<br>CS_N_LS | SPI1 Chip<br>Select  |
| 3.3V Power<br>Out   | 3V3                   | 6  | 16 | 3V3                   | 3.3V Power<br>Out    |
| SPI1<br>Receive     | GPIO_SPI1_<br>MISO_LS | 7  | 17 | GPIO_SPI1_<br>SCK_LS  | SPI1 Serial<br>Clock |
| SPI1<br>Transmit    | GPIO_SPI1_<br>MOSI_LS | 8  | 18 | GPIO13_LS             | GPIO13               |
| GPIO07              | GPIO_07_L<br>S        | 9  | 19 | GPIO01_LS             | GPIO01               |
| Signal<br>Ground    | GND                   | 10 | 20 | GND                   | Signal<br>Ground     |

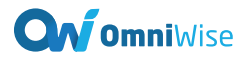

### **Debug Header**

The Sirius AI Box implements a 98464-G61-04LF Connector to allow access Debug

| Debug Header      |                                                                             |  |
|-------------------|-----------------------------------------------------------------------------|--|
| Location          | 12.                                                                         |  |
| Туре              | Connector Header Through<br>Hole, Right Angle 4 position<br>0.079" (2.00mm) |  |
| Carrier Connector | Part Number:<br>98464-G61-04LF<br>Manufacturer: Amphenol<br>ICC (FCI)       |  |
| Mating Connector  | Amphenol ICC (FCI):<br>90311-004LF                                          |  |
| Pinout            | •                                                                           |  |

| Description      | Signal Name         | Pi | ns | Signal Name | Description       |
|------------------|---------------------|----|----|-------------|-------------------|
| UART<br>Receive  | DBG_UART<br>_RXD_LS | 1  | 3  | 3V3         | 3.3V Power<br>Out |
| UART<br>Transmit | DBG_UART<br>_TXD_LS | 2  | 4  | GND         | Signal<br>Ground  |

#### **RTC Connector Description**

ONX-101 implements a 3 Position Würth Elektronik Male Vertical Shrouded Header for an RTC Battery.

| 3-Pin RTC Battery Connector |                                                                   |       |
|-----------------------------|-------------------------------------------------------------------|-------|
| Location                    | 13.                                                               |       |
| Туре                        | Würth Elektronik 3 Position<br>1.25mm Connector                   | BIC G |
| Carrier Connector           | Part Number:<br>653003114822<br>Manufacturer: Würth<br>Elektronik |       |
| Mating Connector            | Würth Elektronik:<br>653003113322                                 |       |
| Pinout                      | •                                                                 |       |

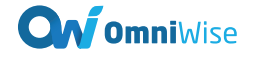

| Description |                   |
|-------------|-------------------|
| Pin 1       | RTC Battery Input |
| Pin 2       | GND               |
| Pin 3       | RTC Battery Input |

#### **Force Recovery Button**

The NVIDIA® Jetson Orin Nano™/NVIDIA® Jetson Orin™ NX, Sirius AI Box implements a button for recovery of the platform.

| Button            |                                                       |      |
|-------------------|-------------------------------------------------------|------|
| Location          | 14.                                                   |      |
| Туре              | Button                                                | RECU |
| Carrier Connector | Part Number:<br>PTS645VL58-2 LFS<br>Manufacturer: C&K |      |
| Pinout            | Force_Recovery_N                                      |      |

#### **System Reset Button**

The NVIDIA® Jetson Orin Nano™/NVIDIA® Jetson Orin™ NX, Sirius AI Box implements a button for reset of the platform.

| HDMI Connector    |                                                       |     |
|-------------------|-------------------------------------------------------|-----|
| Location          | 15.                                                   |     |
| Туре              | Button                                                | ESE |
| Carrier Connector | Part Number:<br>PTS645VL58-2 LFS<br>Manufacturer: C&K |     |
| Pinout            | System_Reset_N                                        |     |

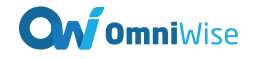

### Installation

- 1. Ensure all external system power supplies are off and disconnected.
- Install the NVIDIA® Jetson Orin Nano<sup>™</sup>/NVIDIA® Jetson Orin<sup>™</sup> NX Module into the DDR4 260 Pin SODIMM Connector (J2). Be sure to follow the manufacturer's directions for proper installation of mounting hardware, heatsink/heatspreader, and any other applicable requirements from the manufacturer.
- 3. Install the necessary cables for your application. At a minimum these would include:
  - a. Power cable to the input power connector
  - b. HDMI video display cable
  - c. Keyboard and Mouse via USB (a hub may be required for multiple devices)
- 4. Connect the Power Cable of the +9V-36V Power Supply into the Terminal Block Header

#### **Recovery Mode Procedure**

- 1. Connect the carrier board to the host computer using a micro-USB cable.
- 2. Power on the carrier board.
- 3. Press and hold both the Reset and Force Recovery buttons simultaneously for 2-3 seconds.
- 4. Release the Reset button first, followed by the Force Recovery button after 3 seconds.
- 5. Open a terminal on the host computer and run the command: Isusb
- 6. If a line displaying Nvidia Corp. appears in the terminal output, the kit has successfully entered recovery mode.

## JetPack 5.1.3 (35.5.0) Installation Procedure

- 1. Navigate to Jetson Linux R35.5.0.
- 2. Download the Driver Package (BSP) and Sample Root Filesystem files.
- 3. Once the downloads are complete, copy both files into a directory of your choice.
- 4. Extract the Driver Package with the command:

tar xf Jetson\_Linux\_R35.5.0\_aarch64.tbz2

5. Navigate to the root filesystem directory:

cd Linux\_for\_Tegra/rootfs

6. Extract the Sample Root Filesystem:

sudo tar xpf

../../Tegra\_Linux\_Sample-Root-Filesystem\_R35.5.0\_aarch64.tbz2

7. Navigate back to the Linux\_for\_Tegra directory:

cd ..

8. Apply the binaries:

sudo ./apply\_binaries.sh

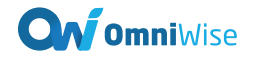

9. Run the prerequisite script:

sudo ./tools/l4t\_flash\_prerequisites.sh

- 10. Navigate one level up from the Linux\_for\_Tegra directory: cd ..
- 11. At this point, ensure you are in the directory above Linux\_for\_Tegra.
- 12. Download and prepare the additional Driver Package:

Download the file by using the command below:

wget

http://download.comarge.com/omniwise/orin-nx/ONX101\_5\_1\_3.zip

Unzip the file:

unzip ONX101\_5\_1\_3.zip

Apply the binary:

chmod u+x orin\_nx\_replace\_files.sh

sudo ./orin\_nx\_replace\_files.sh

- Navigate back to the Linux\_for\_Tegra directory: cd Linux\_for\_Tegra
- 14. Start the flash process with the following command:
  - sudo ./tools/kernel\_flash/l4t\_initrd\_flash.sh --external-device nvme0n1p1 -c tools/ker nel\_flash/flash\_l4t\_external.xml -p "-c bootloader/t186ref/cfg/flash\_t234\_qspi.xml" --showlogs --network usb0 p3509-a02+p3767-0000 internal

## JetPack 6.0 (36.3) Installation Procedure

- 1. Navigate to Jetson Linux R36.3.
- 2. Download the Driver Package (BSP) and Sample Root Filesystem files.
- 3. Once the downloads are complete, copy both files into a directory of your choice.
- 4. Extract the Driver Package with the command:
  - tar xf Jetson\_Linux\_R36.3.0\_aarch64.tbz2
- 5. Navigate to the root filesystem directory: cd Linux for Tegra/rootfs
- 6. Extract the Sample Root Filesystem:

sudo tar xpf

../../Tegra\_Linux\_Sample-Root-Filesystem\_R36.3.0\_aarch64.tbz2

7. Navigate back to the Linux\_for\_Tegra directory:

cd ..

8. Apply the binaries:

sudo ./apply\_binaries.sh

9. Run the prerequisite script:

sudo ./tools/l4t\_flash\_prerequisites.sh

10. Navigate one level up from the Linux\_for\_Tegra directory:

cd ..

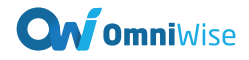

- 11. At this point, ensure you are in the directory above Linux\_for\_Tegra.
- 12. Download and prepare the additional Driver Package:

Download the file by using the command below:

wget

http://download.comarge.com/omniwise/orin-nx/ONX101\_6\_0.zip

Unzip the file:

unzip ONX101\_6\_0.zip

Apply the binary:

chmod u+x orin\_nx\_replace\_files.sh sudo ./orin nx replace files.sh

13. Navigate back to the Linux\_for\_Tegra directory:

cd Linux\_for\_Tegra

- 14. Start the flash process with the following command:
  - sudo ./tools/kernel\_flash/l4t\_initrd\_flash.sh --external-device nvme0n1p1 -c tools/ker nel\_flash/flash\_l4t\_t234\_nvme.xml -p "-c bootloader/generic/cfg/flash\_t234\_qspi.xml" --showlogs --network usb0 p3509-a02+p3767-0000 internal

## **Thermal Details**

Sirius AI Box has an operating Temperature Range of -25 °C to +85°C. The NVIDIA® Jetson Orin Nano™ / NVIDIA® Jetson Orin™ NX Module works with different temperature ranges which is shown in the table below.

| NVIDIA ® Jetson Orin Nano™ / Orin™ NX  | Value         |
|----------------------------------------|---------------|
| Maximum Orin SoC operating temperature | T.SoC = 99°C  |
| Orin SoC shutdown temperature          | T.SoC = 105°C |

# **Current Consumption Details**

The following values are given at 25 °C.

| NVIDIA ® Jetson Orin Nano™                                                                                                    | Value |
|----------------------------------------------------------------------------------------------------|-------|
| NVIDIA® Jetson Orin Nano™ Module,<br>Passive Cooling, Idle, Ethernet, Mouse and<br>Keyboard plugged in                                      | 7W    |
| NVIDIA® Jetson Orin Nano™ Module,<br>Passive Cooling, MAXN mode, CPU-<br>stressed, GPU-stressed, Ethernet, Mouse<br>and Keyboard plugged in | 15W   |
| NVIDIA ® Jetson Orin™ NX                                                                                                    | Value |
| NVIDIA® Jetson Orin™ NX Module,<br>Passive Cooling, Idle, Ethernet, Mouse and<br>Keyboard plugged in                                        | 10W   |
| NVIDIA® Jetson Orin™ NX Module,                                                                                                    | 25W   |

| Passive Cooling, 15W- 6 core mode,<br>CPU-stressed, GPU-stressed, Ethernet,<br>Mauss and Kaubaard plugged in |  |
|----------------------------------------------------------------------------------------------------|--|
| Nouse and Reyboard plugged in                                                                                |  |

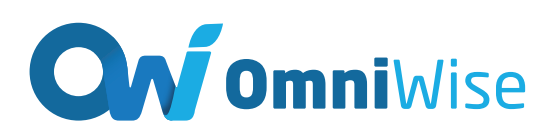

# To learn more about visit

• www.omniwise.ai